## 通信を利用するための準備

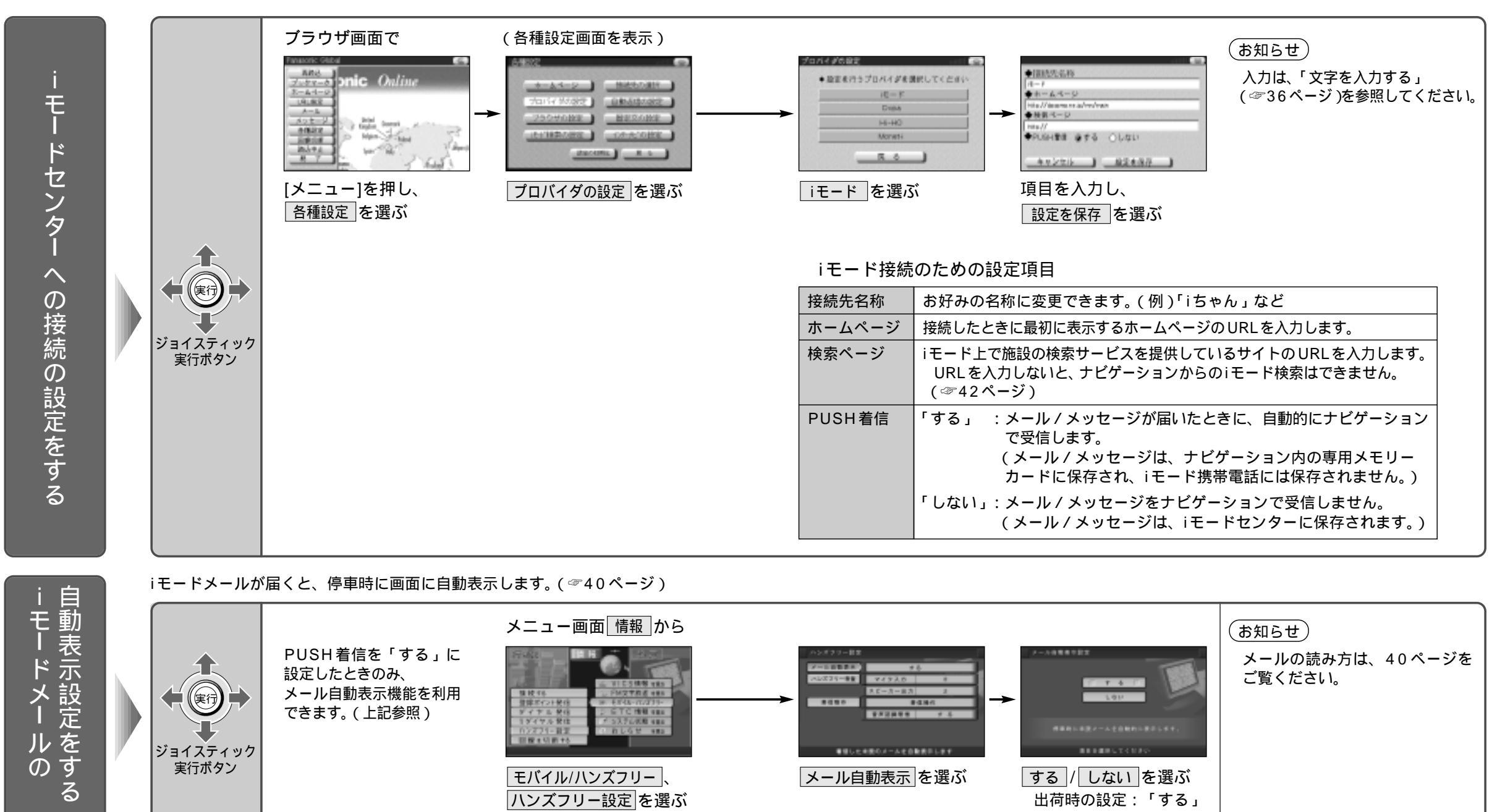